# GOODWE

# 4G Kit-EC y 4G Kit-AU

Guía de instalación rápida

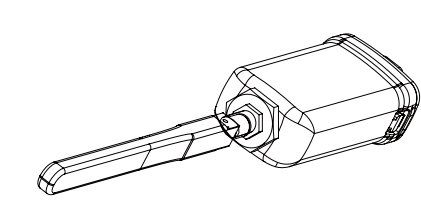

#### V1.2-2023-03-08

**E**s posible que estas instrucciones se actualicen periódicamente debido a mejoras del producto o por otros motivos. A menos que se especifique lo contrario, no sustituyen a las instrucciones de seguridad que figuran en las etiquetas de los productos o en los manuales de usuario. Todas las descripciones del documento se han elaborado únicamente a modo de instrucciones para el usuario.

#### 1 🖡 Ficha técnica

| Modelo                                          | 4G Kit-EC                  | 4G Kit-AU                  |  |  |  |
|-------------------------------------------------|----------------------------|----------------------------|--|--|--|
| Datos generales                                 |                            |                            |  |  |  |
| Inversores máx. compatibles                     | 1                          | 1                          |  |  |  |
| Interfaz de conexión                            | USB                        | USB                        |  |  |  |
| Instalación                                     | Plug and Play              | Plug and Play              |  |  |  |
| Indicador                                       | Indicador LED              | Indicador LED              |  |  |  |
| Dimensiones (An×Al×P mm)                        | 49*96*32                   | 49*96*32                   |  |  |  |
| Tamaño de tarjeta SIM estándar<br>(mm)          | 25*15                      | 25*15                      |  |  |  |
| Grado de protección IP                          | IP65                       | IP65                       |  |  |  |
| Consumo de potencia (W)                         | <4                         | <4                         |  |  |  |
| Rango de temperaturas de<br>funcionamiento (°C) | -30~60°C                   | -30~60°C                   |  |  |  |
| Rango de temperaturas de<br>almacenamiento (°C) | -40~70°C                   | -40~70°C                   |  |  |  |
| Humedad relativa                                | 0-100 % (sin condensación) | 0-100 % (sin condensación) |  |  |  |
| Altitud de funcionamiento máx. (m)              | 4000                       | 4000                       |  |  |  |
| Parámetro inalámbrico                           |                            |                            |  |  |  |
| LTE-FDD                                         | B1/B3/B7/B8/B20/B28A       | B1/B3/B7/B8/B20/B28A       |  |  |  |
| LTE-TDD                                         | /                          | B40                        |  |  |  |
| WCDMA                                           | B1/B8                      | B1/B2/B5/B8                |  |  |  |
| GSM/GPRS                                        | B3/B8                      | B3/B8                      |  |  |  |

### 02 Aplicaciones

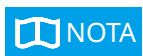

La información relativa a los operadores de SIM, los modelos de inversores y las versiones compatibles con los módulos 4G se actualizará periódicamente; puede consultar la información de asistencia más actualizada escaneando el código QR. Descargue la versión más reciente de las aplicaciones SolarGo y SEMS Portal desde Google Play o App Store.

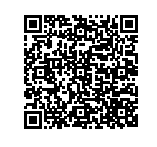

Configuración de Bluetooth de campo cercano con APN

Red de comunicación 4G

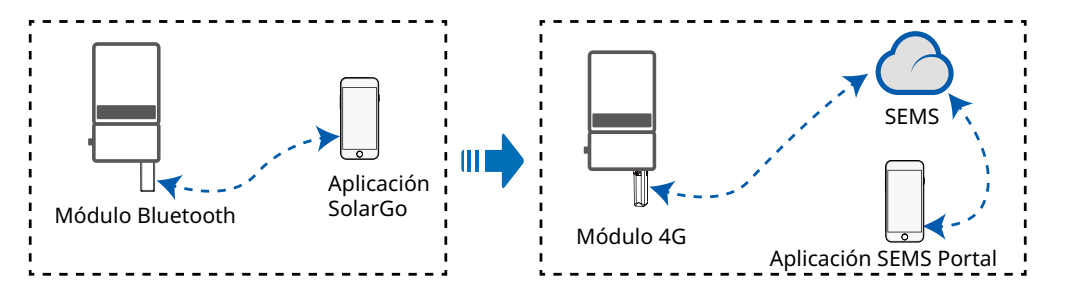

### 03 🚺 Instalación y puesta en marcha

#### Instalación del módulo Bluetooth

- Cuando instale los módulos Bluetooth y 4G, asegúrese de que el inversor está apagado.
  Durante la instalación, lleve guantes antiestáticos y tome medidas de protección
  - frente a la electricidad estática.

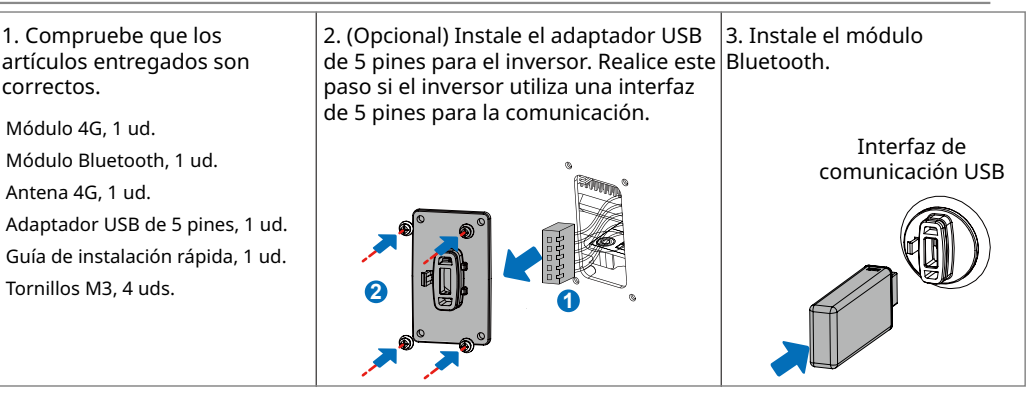

# Configuración de parámetros APN

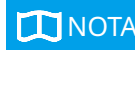

- Antes de configurar los parámetros, asegúrese de que: 1. El inversor está encendido.
- 2. Hay una comunicación adecuada entre el módulo Bluetooth y el inversor.
- 3. La aplicación SolarGo se ha descargado de Google Play o App Store. (Se requiere SolarGo con la versión V5.0.0 o posterior en el sistema Android o con la versión V5.0.0 o posterior en el sistema iOS. )
- 4. El procedimiento es básicamente idéntico para los sistemas operativos Android e iOS, con tan solo una ligera diferencia entre las interfaces. Estas instrucciones utilizan el sistema operativo Android como ejemplo.

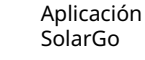

5. Utilice la contraseña inicial cuando se conecte por primera vez, y cámbiela lo antes posible por una que le resulte fácil de recordar. Para mantener la seguridad de su cuenta, le recomendamos que cambie la contraseña con regularidad.

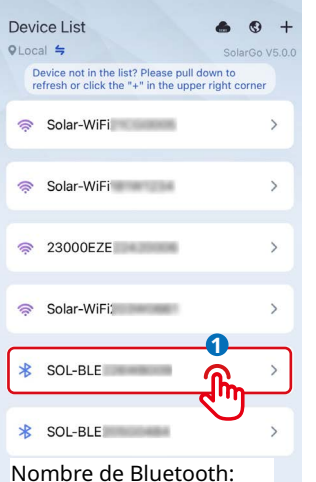

SOL-BLE\*\*\*\*\*\* \* representa los últimos ocho dígitos del número de serie del inversor.

| < | < Settings            |   |  |
|---|-----------------------|---|--|
| ø | Basic setting         | > |  |
| 6 | Advanced setting      | > |  |
| ٩ | Equipment maintenance | > |  |
| S | Contact               | > |  |
| i | Version               | > |  |
|   |                       |   |  |
|   |                       |   |  |
|   |                       |   |  |
|   |                       |   |  |
|   |                       |   |  |

=

ŵ

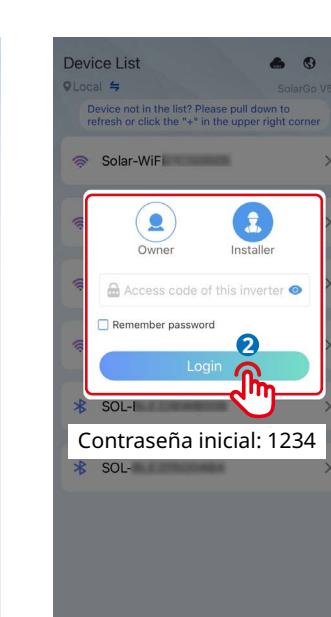

1

Time

Password

Shadow scan

APN Name

SPD

Safety Code

| Fault                          |            |                          |   |
|--------------------------------|------------|--------------------------|---|
| •                              |            |                          |   |
| ETotal<br>274.3kWh             | ŵ.         | EDay<br>0.0kWh           | C |
| Safety Country<br>Australia A  | 0          | Safety Code              | 0 |
| Output Current<br>0.0/0.0/0.0A | <b>Q</b> , | Output Voltage           | ¢ |
| Output Power                   | <b>0</b> 4 | FOut<br>0.00/0.00/0.00Hz | C |
| ft<br>Home                     | Paramete   | ers Mor                  |   |
| ,                              |            | inna 🔽                   | 2 |

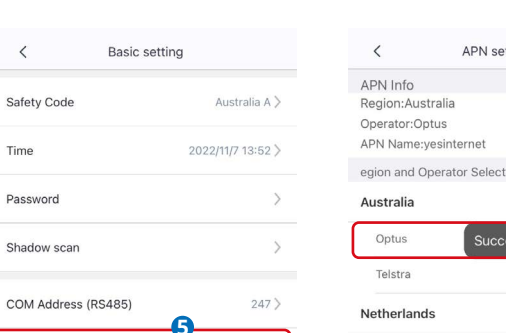

Unset

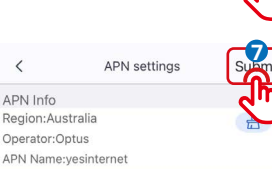

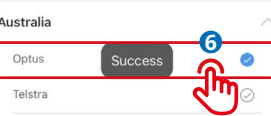

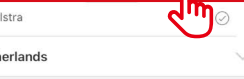

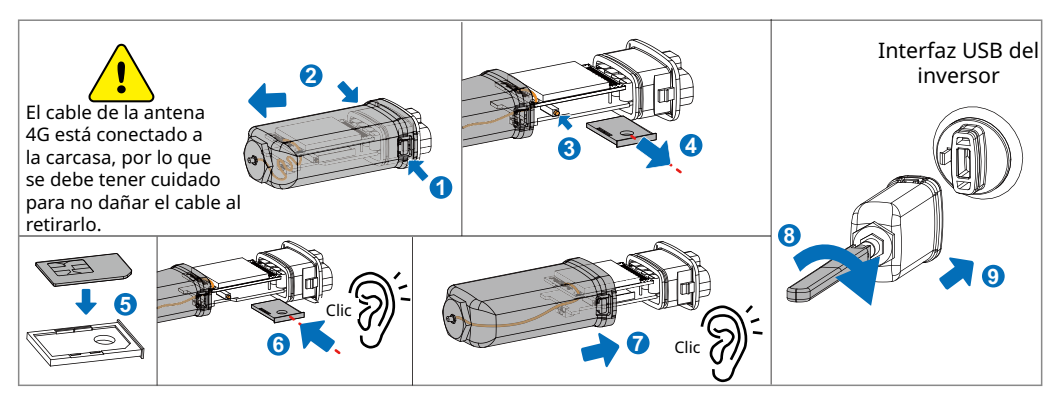

#### Encendido del dispositivo

1. Encienda el inversor, con lo que encenderá el módulo 4G.

2. Observe el estado de los indicadores del módulo 4G y del inversor. (La iluminación ininterrumpida del indicador de comunicación del inversor significa que la comunicación tiene lugar de forma correcta. En el manual de usuario del modelo de inversor correspondiente puede consultar otros estados de los indicadores).

| Indicador              | Color       | Estado                                                                     | Notas   | Descripción                                                                                                    |
|------------------------|-------------|----------------------------------------------------------------------------|---------|----------------------------------------------------------------------------------------------------|
| C                      | Verde Verde | ENCENDIDO de forma<br>continua                                             | Normal  | Módulo encendido                                                                                                    |
| Encendido/Apagado      |             | APAGADO                                                                    | Anómalo | Módulo no encendido                                                                                                    |
|                        |             | Parpadeo lento<br>(encendido durante 0,2 s,<br>apagado durante 1,8 s)      | Normal  | Buscando conexiones                                                                                                    |
|                        |             |                                                                            | Anómalo | Permanece apagado durante 15 segundos después de<br>encenderse, lo que indica que la tarjeta SIM no está<br>insertada o no está bien conectada. Inserte la tarjeta<br>SIM, o bien retírela y vuelva a insertarla.                                                                                                    |
|                        |             | Parpadeo lento<br>(encendido durante 1,8 s,<br>apagado durante 0,2 s)      | Normal  | En reposo                                                                                                    |
| රිදාවා<br>Comunicación | Azul        |                                                                            | Anómalo | Si el indicador permanece en este estado durante<br>un periodo prolongado (más de 5 minutos), el APN<br>está mal configurado, la tarjeta SIM no tiene señal,<br>la intensidad de la señal es débil o no hay datos.<br>Compruebe la información del APN y restablezca los<br>parámetros del APN en la aplicación SolarGo. Póngase<br>en contacto con el operador para verificar la señal de la<br>tarjeta SIM. Compruebe que el crédito y los datos de la<br>tarjeta SIM. comstuebe que el crédito y los datos de la |
|                        |             | Parpadeo rápido<br>(encendido durante 0,125 s,<br>apagado durante 0,125 s) | Normal  | Subiendo datos                                                                                                    |

#### Reemplazo del dispositivo 04

- 1. Antes de sustituir el módulo 4G, compruebe que el inversor está apagado y que el nuevo módulo 4G está listo para su instalación.
- 2. Retire el módulo 4G.
- 3. (Opcional) Si la tarjeta SIM está vinculada a un dispositivo existente, consulte al operador para desvincularla.
- 4. Instale el nuevo módulo 4G.
- 5. Encienda el inversor.

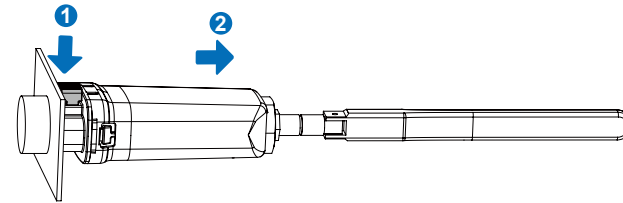

GoodWe Technologies Co., Ltd. No. 90 Zijin Rd., New District, Suzhou, China www.goodwe.com service@goodwe.com

| Insta | lación | del | módulo 4G |  |
|-------|--------|-----|-----------|--|
|       |        |     |           |  |

.

- Cuando instale los módulos Bluetooth y 4G, asegúrese de que el inversor está apagado.
  - Durante la instalación, lleve guantes antiestáticos y tome medidas de protección frente a la electricidad estática.